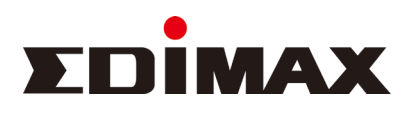

# 利用VLC Media Player串流IP Cam

# 第1步

進入IP Cam Web後台點選「設定」-「基本設定」-「RTSP」

| x ① 1984 - ② #44<br>★ ⑦ 7113 ① ① - □ ● - ① + ⑦ + ② + ③ + ③ + ③ + ③ + ③ + ③ + ③ + ③ + ③                                                                                                    | <ul> <li>Ø 7113 - Windows Internet Explorer</li> <li></li></ul>                                                                                                    |                                                                                                    |                                                                                            |                          | ▼ 🗟 44 🗙 🕨 Bing |                      |
|----------------------------------------------------------------------------------------------------|----------------------------------------------------------------------------------------------------|----------------------------------------------------------------------------------------------------|--------------------------------------------------------------------------------------------|--------------------------|-----------------|----------------------|
|                                                                                                    | × 党轉換 ▼ 翻選擇                                                                                                    |                                                                                                    |                                                                                            |                          |                 |                      |
| CONSCIENCE       PUR58/R       L. DZ       DC         2.       CARSEE       RTSP M2       S4         MAREA       MPEG ACCAR       (pcam_m)pag       s4p         MAREA       MPEG ACCAR       (pcam_m)pag       s4p         MAREA       MPEG ACCAR       (pcam_m264s1)       s4p         MAREA       MPEG ACCAR       (mcam_m264s2)       s4p         MAREA       MPEG ACCAR       (mcam_m264s2)       s4p         MAREA       MEG ACCAR       (mcam_m264s2)       s4p         MAREA       MEG ACCAR       (mcam_m264s2)       s4p         MAREA       MEG ACCAR       (mcam_m264s2)       s4p         MAREA       MEG ACCAR       (mcam_m264s2)       s4p         MAREA       MEG ACCAR       (mcam_m264s2)       s4p         MAREA       MEG ACCAR       (mcam_m264s2)       s4p         MAREA       MEG ACCAR       (mcam_m264s2)       s4p         MAREA       MEG ACCAR       (mcam_m264s2)       s4p         MAREA       MEG ACCAR       (mcam_m264s2)       s4p         MAREA       MEG ACCAR       (mcam_m264s2)       s4p         MAREA       MEG ACCAR       (mcam_m264s2)       s4p <t< th=""><th>2 27113</th><th></th><th></th><th></th><th><u>≜</u> • ⊡</th><th>· 🗆 🖶 • 📴 • Ø• @• Ø•</th></t<> | 2 27113                                                                                                    |                                                                                                    |                                                                                            |                          | <u>≜</u> • ⊡    | · 🗆 🖶 • 📴 • Ø• @• Ø• |
| 2.       Ax kbit         Waxee       miskings         Dramic DNS       Attribute         3.       CTSP         Employ       miskings         WHEG Skitz Affit       ipcam_mipingsdp         H.264 + RTSPRic (Ralp)       ipcam_h26431sdp         H.264 + RTSPRic (Ralp)       ipcam_h26431sdp         UPnP       Borjour         Borjour       Stoth         • Stoth       mittig         • Stoth       mittig         • Stok       mittig         • Axtic                                                                                                    |                                                                                                    | 即時影像                                                                                                    | 1. (NE                                                                                     |                          | 繁中 💌            |                      |
| * #X28.                                                                                                    | <ol> <li>基本設定<br/>無除網路<br/>Dynamic DNS</li> <li>(TSP)<br/>日期設定<br/>使用者帳號<br/>UPnP<br/>Bonjour</li> <li>影像</li> <li>・ 聲音</li> <li>・ 移動偵測</li> <li>・ 儲存設定</li> <li>・ Pan / Tilt</li> <li>・ 系統設定</li> <li>・ 1105</li> </ol> | RTSP 設定           原TSP 建筑           MPEG 应该定点           L264 + RTSP路径 (高重貨)           L264 + RTSP路徑 (標準)           L264 + RTSP路徑 (管準)           CTP 埋破範囲           認達功能 | 554<br>ipcam_mjpeg<br>ipcam_h224<br>ipcam_h224s1<br>ipcam_h224s2<br>50000 - 60000<br>帶記證 * | sdp<br>sdp<br>sdp<br>sdp |                 |                      |
|                                                                                                    | - 1A-28                                                                                                    |                                                                                                    |                                                                                            |                          |                 |                      |

#### 第2步

打開VLC Media Player 點選「媒體」-「開起網路串流」

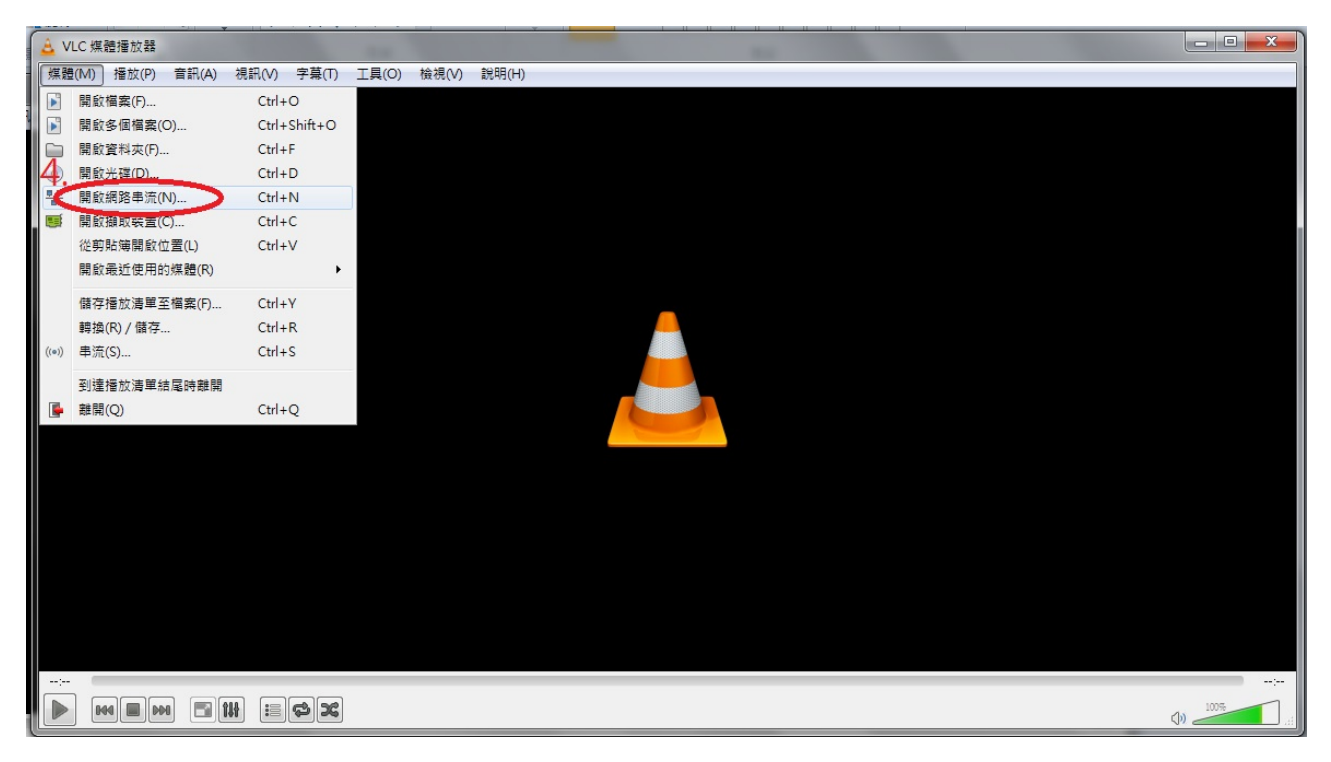

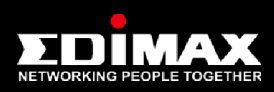

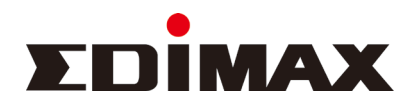

#### 第3步

在下圖紅圈處輸入rtsp://IP cam 的IP/ipcam\_格式/.sdp 後點選播放

(Ex. Rtsp://192.168.2.112/ipcam\_mpeg.sdp)

| ▲ VLC 煤體播放器                                                                |       |
|----------------------------------------------------------------------------|-------|
| / 媒體(M) 播放(P) 音訊(A) 視訊(V) 字幕(T) 工具(O) 檢視(V) 說明(H)                          |       |
|                                                                            |       |
|                                                                            |       |
|                                                                            |       |
|                                                                            |       |
|                                                                            |       |
| 注意 人 絕 社 :                                                                 |       |
| rtsp://192.168.2.112/ipcam_mipeg.stp                                       |       |
| http://winik.example.com.suearn.avi<br>.thr///@-1294                       |       |
| mms://mms.examples.com/stuean.asx<br>rtsr://sevre.example.com/300/vest.stp |       |
| http://www.youtube.com/wstch?v=gg64x                                       |       |
|                                                                            |       |
|                                                                            |       |
|                                                                            |       |
|                                                                            |       |
|                                                                            |       |
| □ 闘示更多選項(M)                                                                |       |
| 播放化)▲ 取消(C)                                                                |       |
|                                                                            |       |
|                                                                            |       |
|                                                                            |       |
|                                                                            | 10075 |
|                                                                            |       |

## 第4步

## 接下來在跳出的RTSP認證視窗輸入帳號密碼 (即登入Web後台的帳號密碼)

| 🛕 rtsp://19 | 2.168.2.112/ip | ocam_mjpe | g.sdp - VLC <del>5</del> | 某體播放器 |       |                                                 |            |
|-------------|----------------|-----------|--------------------------|-------|-------|-------------------------------------------------|------------|
| . 媒體(M) 技   | 播放(P) 音訊       | (A) 視訊(   | (V) 字幕(T)                | 工具(0) | 檢視(V) | 說明(H)                                           |            |
|             |                |           |                          |       |       |                                                 |            |
|             |                |           |                          |       |       |                                                 |            |
|             |                |           |                          |       |       |                                                 |            |
|             |                |           |                          |       |       |                                                 |            |
|             |                |           |                          |       |       |                                                 |            |
|             |                |           |                          |       |       |                                                 |            |
|             |                |           |                          |       |       | 🛓 RTSP 認證                                       |            |
|             |                |           |                          |       |       | Please enter a valid login name and a password. |            |
|             |                |           |                          |       |       | 使用者名稱 admin                                     |            |
|             |                |           |                          |       |       | 密碼 ●●●●●●●●●                                    |            |
|             |                |           |                          |       |       | Ok Cancel                                       |            |
|             |                |           |                          |       |       |                                                 |            |
|             |                |           |                          |       |       |                                                 |            |
|             |                |           |                          |       |       |                                                 |            |
|             |                |           |                          |       |       |                                                 |            |
|             |                |           |                          |       |       |                                                 |            |
|             |                |           |                          |       |       |                                                 |            |
|             |                |           |                          |       |       |                                                 |            |
| ;           |                |           |                          |       |       |                                                 |            |
|             |                |           | ii <b>c</b> x            |       |       | ٩                                               | ) 100% .ii |
|             |                |           |                          |       |       | 0                                               | )          |

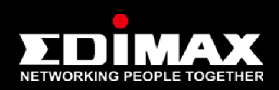

- 服務信箱:service@edimax.com.tw - 服務時間:週一至週五上午9:00至晚上8:00 · 例假日除外 - 服務電話:免付費專線 0800-200-115 (限台灣市話撥打 · 不支援手機及海外地區) 手機請撥打 02-7739-6785